## MINI GUIDE DE RECHERCHE AUX U.S.A. : EMIGRATION - RECENSEMENT - NAISSANCE - MARIAGE .

| IBERTY ELLIS ISI | The Statue<br>Foundation, 1 | e of Liberty -    | Ellis Islan  | PASSENGER SEA  |
|------------------|-----------------------------|-------------------|--------------|----------------|
| ABOUT            | HONOR YOUR FAMILY           | STATUE OF LIBERTY | ELLIS ISLAND | HERITAGE AWARI |

- www.ellisisland.org : enregistrez-vous pour accéder à plus d'informations. 1.
- Dans le bandeau du haut : cliquer sur PASSENGER SEARCH 2.

| PASSENGER SEARCH<br>Explore our vast database of 51 million+ passenger records<br>@ Need more information? Click here. |         |           |  |  |  |
|----------------------------------------------------------------------------------------------------|---------|-----------|--|--|--|
| pierre                                                                                                    | le goff | →<br>asua |  |  |  |
| LOOPLOPP OF LOOL                                                                                                    |         |           |  |  |  |

| PASSENGER SEARCH                                                                                                    | plerre                                      | le goff                               |                                    |  |
|----------------------------------------------------------------------------------------------------|---------------------------------------------|---------------------------------------|------------------------------------|--|
| (2) Need more information? Glick here.                                                                                                    | Narrow your Scarch 🕺 Wzard   🗎 Ore pegaform |                                       |                                    |  |
| The second second | 5                                           | Sorting options                       | Selectivley                        |  |
| Search Results                                                                                                    | Save this search                            | Asten                                 | ling 🔽 💠 🗄                         |  |
|                                                                                                    |                                             |                                       |                                    |  |
| att Tite                                                                                                    | Place =<br>In UST/OCCOREDORE                | vouse over the T in order to view add | itional information for the record |  |
| Le Goff, Pierre 19.                                                                                                    | 12 Gourim, France                           | La Savoie                             | <li>2</li>                         |  |
| Le Goff, Pierre 193                                                                                                    | IS France                                   | France                                | 29 da 🖻                            |  |
| 10 I I I I I I I I I I I I I I I I I I I                                                                                                    |                                             |                                       |                                    |  |

Ajustez les plages d'âge à l'arrivée (Age at Arrival) et année d'arrivée (Year of Arrival). Puis cliquez UPDATE RESULT.

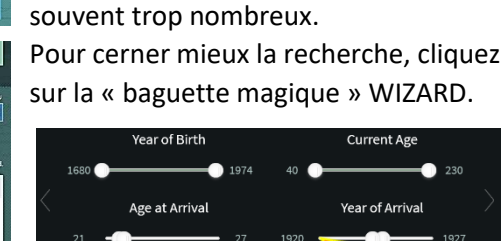

Compléter Prénom et Nom

Les premiers résultats s'affichent,

Cliquer sur Results

|   | NAME            | ARRIVED | LAST PLACE OF RESIDENCE / BIRTH PLACE | SHIP NAME | ACTION |
|---|-----------------|---------|---------------------------------------|-----------|--------|
| 0 | Le Goff, Pierre | 1923    | N/A                                   | Paris     | r 🛓 🖹  |
| 0 | Le Goff, Pierre | 1924    | Rondonaille, France                   | Suffren   | e è    |
| 0 | Le Goff, Pierre | 1924    | N/A                                   | Paris     | e 🔄    |
| 6 | Le Goff Pierre  | 1924    | N/A                                   | Paris     | 2 è B  |

On peut voir le deuxième venant de «Rondonaille, France», pour Roudouallec. Pour en faire la vérification, cliquez sur 📄 .

## Les vues du manifeste s'affichent tout en bas de l'écran

| 9 2635 25- 7/8/27-914 745-15 | 22 / H 8: 20-10-10 / 10/13 3/2 / 10 / 1<br>22 / H 8: 20-10-10 / 10/13 3/2 / 10 / 10 / 10 / 10 / 10 / 10 / 10 / | du Bignal at Ste Yoy-les-Lych Rul.<br>Nouhen Father M.Le Breten at Plouhen N.Y StypT |
|------------------------------|----------------------------------------------------------------------------------------------------|--------------------------------------------------------------------------------------|
| 10 IE NAY                    | 25 / H & Farmer . 4-46 he                                                                                      | uiscuff. Nather Le May Julien at 1935. Wiltown .<br>Guiscuff-France                  |
| Narie Narie                  | 22 V 2 X House " 4-56 84 " "                                                                                   | Father in law ""                                                                     |
| IE-GOFT Pierre Hult          | 21 V H Tougerting the Brue Brue Brue Brue Brue Brue Brue Bru                                                   | ordenaille Father Le Goff, Francois_at h . h                                         |
| 314760 10/4/2 " Francoise WA | 22 V 3 12                                                                                                    | " Father in las. "                                                                   |
| LACGENE Henri Hud            | 28 W H Clerk                                                                                                   | iltown Pather in law P.Batteix IS " "                                                |
| Pierrette W                  | A 23 . F K Bone #                                                                                              | Pather                                                                               |
| l'enregistrement s'étal      | e sur 2 pages. Balavez bien les i                                                                              | nages d'avant et d'après.                                                            |

z pages. Dalayez pieli les pages

| Family    | ySearch        | GRATUIT     | Arbr      | e Famili | ial  | Rechercher | Souvenirs | Indexation |
|-----------|----------------|-------------|-----------|----------|------|------------|-----------|------------|
| Documents | ARBRE FAMILIAL | Généalogies | Catalogue | Livres   | Wiki |            |           |            |
| États     | -Unis d'A      | mérique     |           |          |      |            |           |            |

- www.familysearch.org : il n'est pas nécessaire de vous enregistrer. 1.
- Dans le bandeau du haut : cliquer sur Rechercher 2.
- 3. Dans la carte : cliquer sur le pays USA puis sur Etats-Unis d'Amérique

Rechercher dans les documents d'archives. Recherchez un ancêtre décédé dans des documents d'archives pour découvrir des renseignements d'état civil le concernant.

| Prénoms                                                         | Noms de famille                                                                                          |
|-----------------------------------------------------------------|----------------------------------------------------------------------------------------------------|
| Nicolas                                                         | 🔲 le grand                                                                                               |
|                                                                 |                                                                                                    |
| Faire une recherche                                             | à partir d'un événement :                                                                                |
| Faire une recherche<br>Naissance   Mariage                      | e <b>à partir d'un événement :</b><br>  Lieu de résidence   Décès   Tout                                 |
| Faire une recherche<br>Naissance   Mariage<br>Lieu de naissance | e à partir d'un événement :<br>  Lieu de résidence   Décès   Tout<br>Année de naissance (plage d'années) |

- Compléter les • premières données d'identité que vous connaissez.
- Inutile d'être trop • précis : beaucoup d'anomalies dans les archives.
- Cliquer sur Rechercher en bas.

Les résultats apparaissent. Pour les vérifier, cliquer sur à droite.

| Nom                                              | Manifestations                         |                                                        | Liens de parenté | View |  |
|--------------------------------------------------|----------------------------------------|--------------------------------------------------------|------------------|------|--|
| N Legrand<br>New York Passenger Lists, 1820-1891 | naissance : 1852<br>immigration : 1889 | France<br>New York City,<br>New York, United<br>States |                  | F Ø  |  |

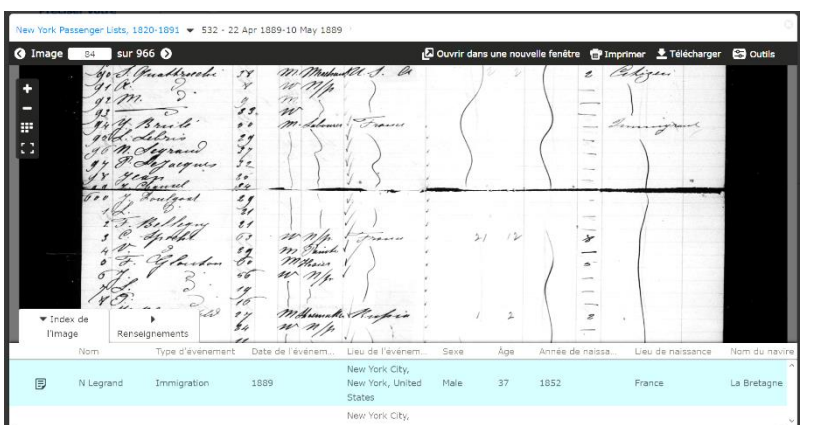

NOTA : La première fois vous devrez valider une annonce de l'Église de Jésus-Christ des Saints des Derniers Jours (plus connue sous « Les Mormons »). Votre acceptation ne vous engage aucunement vis-àvis d'eux et ne vous expose pas au prosélytisme.

## MINI GUIDE DE RECHERCHE SUR LE PARCOURS DES SOLDATS FRANCAIS

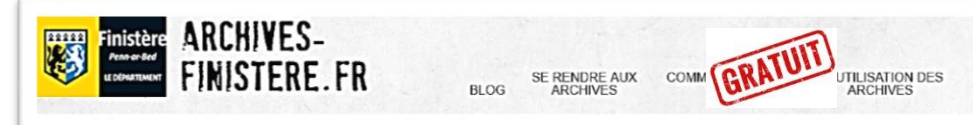

- www.archives-finistere.fr : il n'est pas nécessaire de vous enregistrer. 1.
- Cliquer dans le pavé Salle de lecture 2.
- Ensuite cliquer sur la ligne **Registres matricules** (à gauche) des Poilus. 3.

| Classe de recrutement | 1910                 | ~ |
|-----------------------|----------------------|---|
| Type de document      | table                | ~ |
| Bureau de recrutement | Bureau de Châteaulin | ~ |

Première étape - son Numéro : - Classe : l'année de ses 20 ans

- Document : Table
- Bureau de recrutement

Le bureau dépend de sa commune de résidence à 20 ans : Châteaulin pour les cantons de Coray et Châteauneuf, Quimper pour le canton de Scaër.

Classe de recrutement | 1910

Bureau de recrutement Bureau de Châteaulin

Type de document

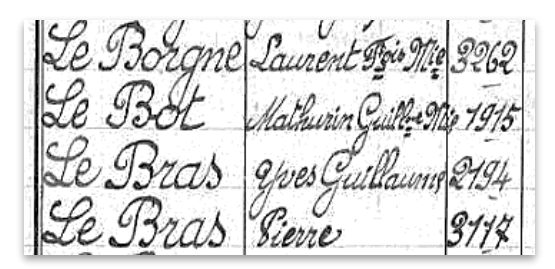

La table alphabétique s'ouvre dans une nouvelle fenêtre. La feuilleter pour y rechercher votre Poilu et son numéro. Exemple : Yves Guillaume Le Bras N° 2194

## Deuxième étape – sa fiche :

- Sélectionner Registre matricule
- Plusieurs répertoires s'affichent
- Cliquer celui qui contient son N°

Le répertoire s'ouvre dans une nouvelle fenêtre.

Le feuilleter jusqu'au N° recherché. Voir aussi celui d'avant et d'après.

| Te Bras                                                                                                    | Sunder matricise 2194                                                                                                    |
|----------------------------------------------------------------------------------------------------|----------------------------------------------------------------------------------------------------|
| STAT CAVE.<br>No in glicionali 1 110                                                                                                    | de erroritination 1.<br>SICNALEMENT.<br>Cherrent cheilbuigteat , courseils,<br>rear institute abres. from (2. Juit                                                                                                    |
| 6 Alaron printer of Phylics in investigations of a History in the State of the State of the Stat | and the second second s |

registre matricule

Pour les départements des Côtes d'Armor et du Morbihan, c'est plus simple : il suffit de saisir son nom, sa classe et sa commune pour trouver la fiche.

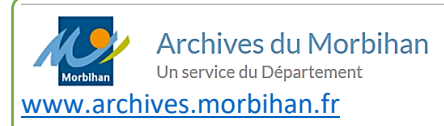

Cliquer sur le pavé Archives en ligne, puis le pavé Registres matricule

**CENTRE GÉNÉALOGIQUE** DES CÔTES-D' ARMOR

www.genealogie22.com

Cliquer sur **MILITAIRES**, puis MATRICULES (22) et enfin Accès Libre

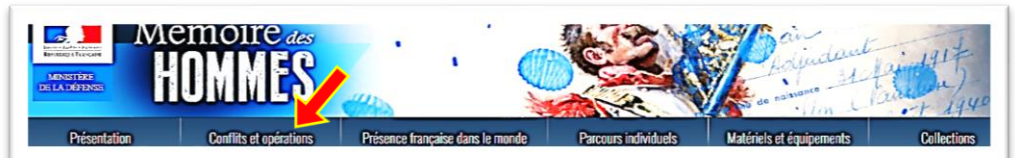

- www.memoiredeshommes.sga.gouv.fr : l'enregistrement n'est pas nécessaire
- Cliquer sur Conflits et Opérations puis Première Guerre mondiale 2.
- 2 choix suggérés : Morts pour la France et Journaux des unités engagées ...

|                                                                                                    | 1                     |                   |                |
|----------------------------------------------------------------------------------------------------|-----------------------|-------------------|----------------|
|                                                                                                    | Cliquez,              | Nom               | Le Gall        |
| the state of the state of the s | en bas,               | Prénom(s)         | -              |
|                                                                                                    | sur                   | (b)               | Jean           |
|                                                                                                    | P Faire une recherche | Date de naissance | jour mois 1884 |
| Morts pour la France de la Première Guerre                                                                                                    |                       |                   |                |

Puis compléter le tableau avec les renseignements connus.

| is handies. Jaussi alerti - Reprise Ses tranama | Αc  |
|-------------------------------------------------|-----|
| la fourner dans les tranchées.                  | ľé  |
| Chailitation de banchéel Juan incitent          | sui |
| Mone Situation                                  | ter |
| Journaux des unités engagées dans la            | ex  |

Recherche dans les JMO de l'armée de Terre

Conservés par le département de l'armée de Terre du SHD à Vin communicables, les journaux des marches et opérations (JMO) ( mondiale constituent la mémoire de toutes les unités formant c ayant pris parta la Grande Guerre.

hives est classé dans l Véritable monu ot de papier, cet ensemble de 1370 cartons 570 (JMO des grandes unités) et 26 N 571 à 1370 (JMO des régiments et bataillons). Il co forme de registres, de cahiers ou de dossiers, qui totalisent environ 1 500 000 pages déta concision, les événements vécus par tous les corps de troupe engagés dans le conflit

- Journaux des marches et opérations des corps de troupe
  - 1er régiment d'infanterie :

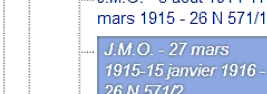

droite de cran, cliquer r l'armée de rre, par emple.

- la division Guerre et armée de Terre conserve un pe de 18 000 journaux des marches et opérations. sous forme de registres, émanant de la plupart des unités de l'armée de Terre, ainsi que de certaines unités de la gendarmerie (sous-série GR 26 N, environ 1 500 000 pages).
- Ia division armée de l'Air, héritière des documents de l'aéronautique militaire, conserve des carnets de comptabilité en campagne, des rapports techniques d'ascension, des carnets de mission et registres de vol ainsi que des comptes rendus d'opérations (série A, environ 300 000 pages).
- . la division Marine conserve les journaux de bord et

Enfin cliquer sur JMO des Grandes unités (Armées ou Divisions) ou JMO des Régiments et bataillons.

Développer l'arborescence pour retrouver l'unité recherchée et ses JMO disponibles. Quelques acronymes utiles :

- RI Régiment d'Infanterie
- RIC - Régiment d'Infanterie Coloniale
- RIT Régiment d'Infanterie Territoriale .
- RAC Régiment d'Artillerie de Campagne •
- DI Division d'infanterie

Bonne lecture !!

•

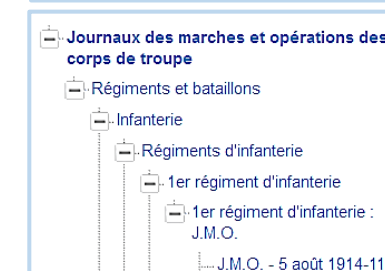